## Instrukcja logowania i użytkowania platformy Uniwersytet Przedsiębiorczości

Platforma Uniwersytetu Przedsiębiorczości dostępna jest pod adresem <u>http://www.upspecjal.pl</u> w zakładce logowanie/rejestracja

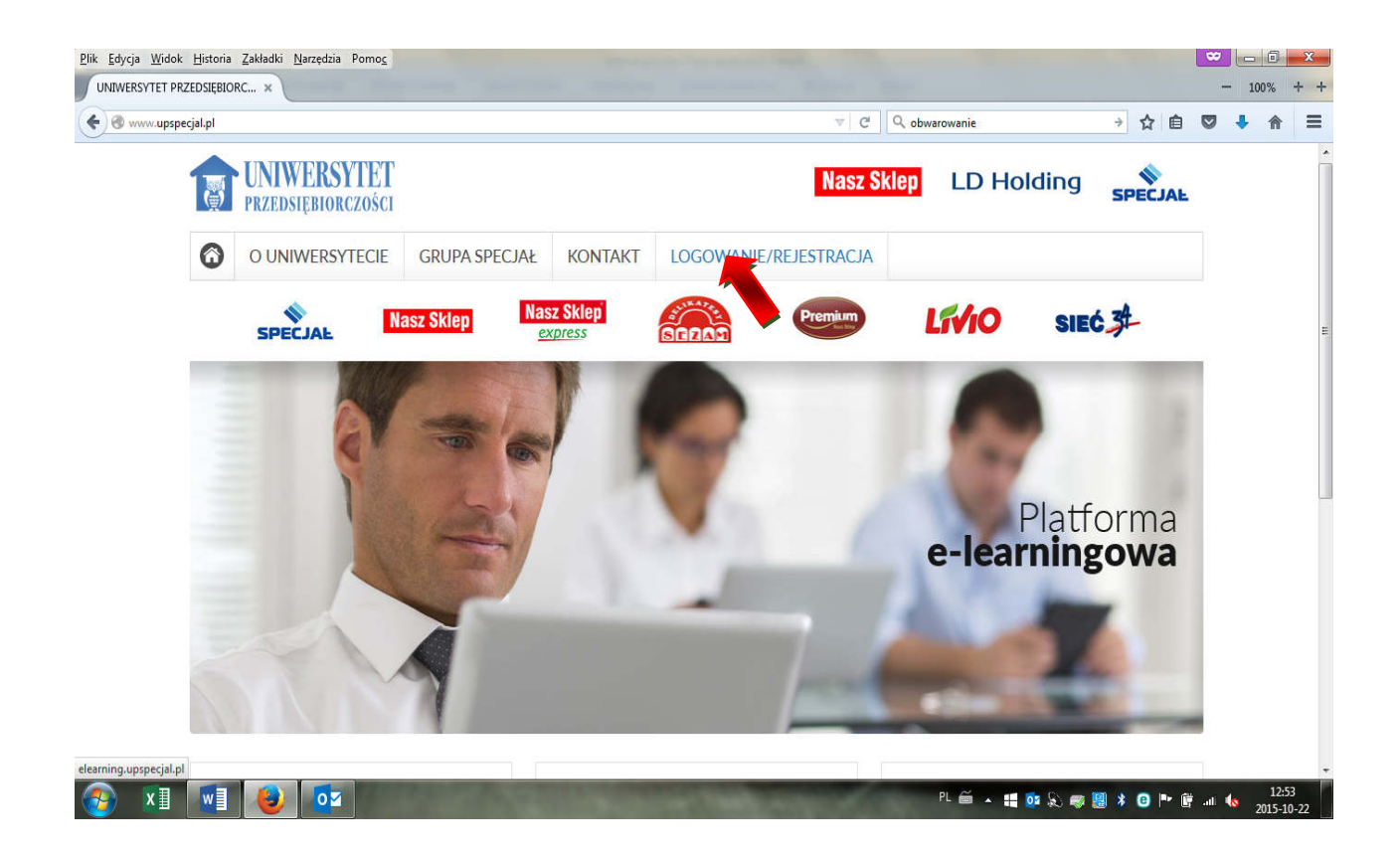

## **I REJESTRACJA:**

W celu przystąpienia do Uniwersytetu należy kliknąć przycisk "Nie masz konta? Zarejestruj się"

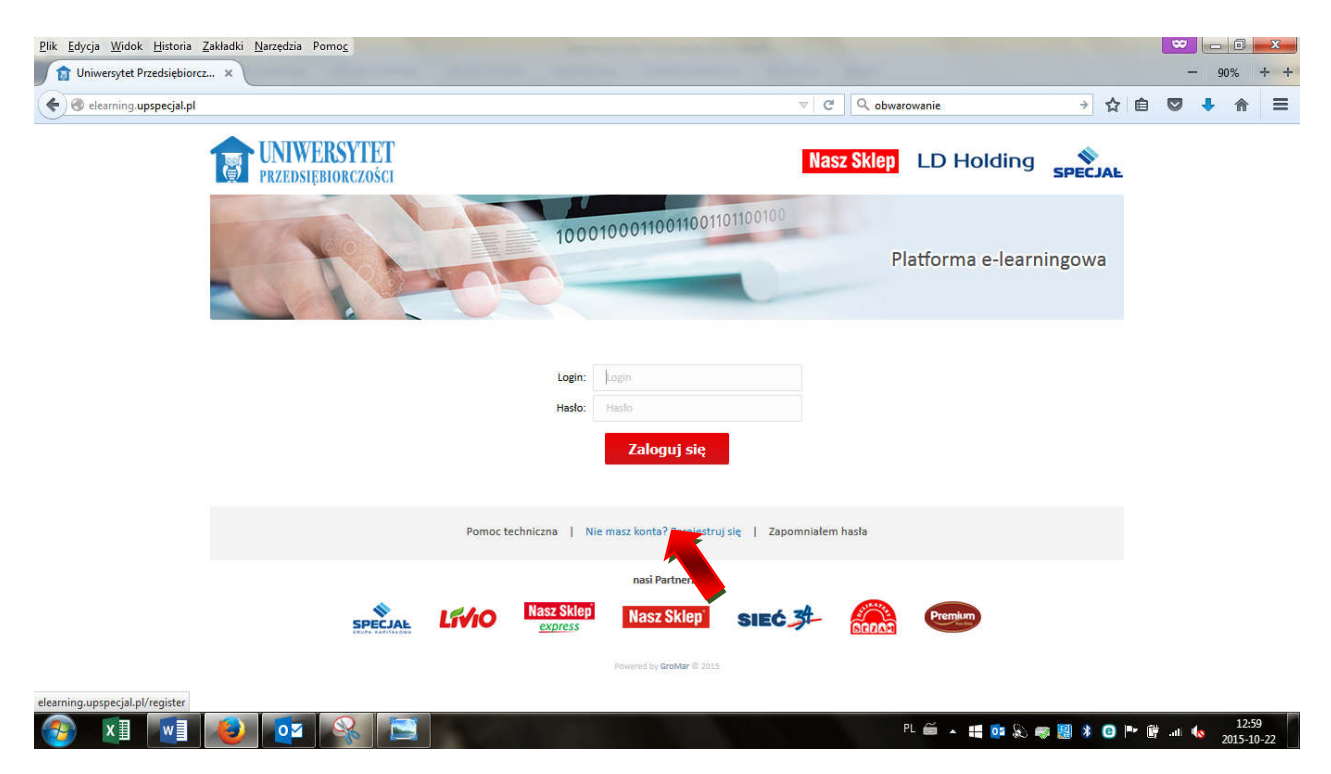

System przeniesie nas do formularza rejestracyjnego.

| PRZEDSIĘBIORCZOŚCI                                                                                                 | Nasz Sklep LD Holding SPECIAL                                                                                                    |
|----------------------------------------------------------------------------------------------------|----------------------------------------------------------------------------------------------------|
| E-mail<br>snig<br>Marwinko<br>Organicacja<br>PESEL<br>NP<br>Nacesa firmy<br>Miesto<br>Lifica<br>Numer budynko<br>M | IO HOADYA<br>Nana Shinp Franseyaa                                                                                                    |
| Po saturierd senis pross adminis<br>Pomoc technicana   1<br>Pomoc technicana   1                                   | * - demmitry wymagene<br>tostora rejectracji, etrzymacz email zawierający link aktywacyjny<br>wwrót Zarejestruj się<br>// Zarejestruj się   Zapomniałem hasla<br>nasi Partnerzy |

W formularzu należy wypełnić wszystkie dane:, adres e-mail, imię i nazwisko franczyzobiorcy, NIP, nazwę i adres firmy. Z listy rozwijanej należy wybrać "Organizację", - firmę, z którą franczyzobiorca jest związany umową franczyzową.

Uwaga! Jeśli firma posiada sklepy w obu sieciach musi założyć osobno konto dla organizacji LD Holding i osobno dla Nasz Sklep.

Po wypełnieniu wszystkich danych wpisujemy kod z obrazka i klikamy przycisk ZAREJESTRUJ SIĘ.

Jeśli wszystko zostało wykonane poprawnie, zgłoszenie zostaje przesłane do administratora platformy, który weryfikuje dane i na podany w formularzu adres e-mail przesyła link aktywacyjny o treści:

Drogi Użytkowniku, Został Ci przyznany dostęp do platformy e-learningowej. Aby go aktywować i móc swobodnie korzystać z zasobów oraz funkcjonalności platformy, wystarczy kliknąć na link poniżej. Link:

http://uniwersytet.specjal.com.pl/register/setPassword?login=bGtpZWxiYXNh&h=a3182ac4c b31bef9568f5e32c5c966d6

Twój login do platformy: .....(tu znajdzie się indywidualny login przypisany do uczestnika)

W razie jakichkolwiek pytań zapraszamy do kontaktu.

Po kliknięciu na link aktywacyjny system przeniesie nas do modułu ustawienia hasła

| Plik Edycja Widok Historia Zakładki Narzędzia Pomog       Uniwersytet Przedsiębiorczości ×                                                                                                    |                                                                                                    |                         |       | -       | 80%              | ×<br>+ +  |
|----------------------------------------------------------------------------------------------------|----------------------------------------------------------------------------------------------------|-------------------------|-------|---------|------------------|-----------|
| elearning upspecjal.pl/register/setPassword?login=aXRIc3RIcjl=&th=37d3373de4507eabe6d595affa838b15                                                                                                    | ⊽ (C <sup>4</sup> ) (Q, Sz                                                                                                    | ıkaj                    | 合 自 🛡 | + 1     | 9                | =         |
| UNIWERSYTET<br>Przedsiębiorczości                                                                                                    | Nasz Skle                                                                                                    | LD Holding SPECJ        | \E    |         |                  |           |
| 1000                                                                                                    | 000110011001101100100                                                                                                    | Platforma e-learningowa |       |         |                  |           |
| Haslo powinno składać się z min. 8 znatów<br>najmniej jedr<br>Login<br>Hasło                                                                                                    | w tym co najmniej jedna wielka litero, co najmniej jedna ma<br>c vrtra, co najmniej jeden znak specjalny.<br>Itanier 2<br>Fazio | la litera, co           |       |         |                  |           |
| Powrórz hasto<br>transcription de la companya de la companya de la co | Pontorz hasto rót Wysłij masy konta? Zarejestnuj sję.   Zanomnjałem basta                                                       |                         |       |         |                  |           |
|                                                                                                    |                                                                                                    |                         |       |         |                  |           |
| SPECIAL LEVIO NASK SMEP                                                                                                    | Nasz Skiep SIEC 3                                                                                                    | Premium                 |       |         |                  |           |
| 🛞 🗴 💽 🕹                                                                                                    | States of the States of the States of the States of the States of the States of the States of the States of the                 | PL 🖮 🔺 🏭 📴 🚴 🦝 🛛        | 880 🖭 | 📴 all 🗄 | 13:18<br>2015-10 | 3<br>1-22 |

Po prawidłowym ustanowieniu hasła, które musi posiadać min. 8 znaków (w tym co najmniej jedną wielką literę, małą literę, cyfrę oraz znak specjalny) i kliknięciu przycisku WYŚLIJ otrzymamy następujący widok:

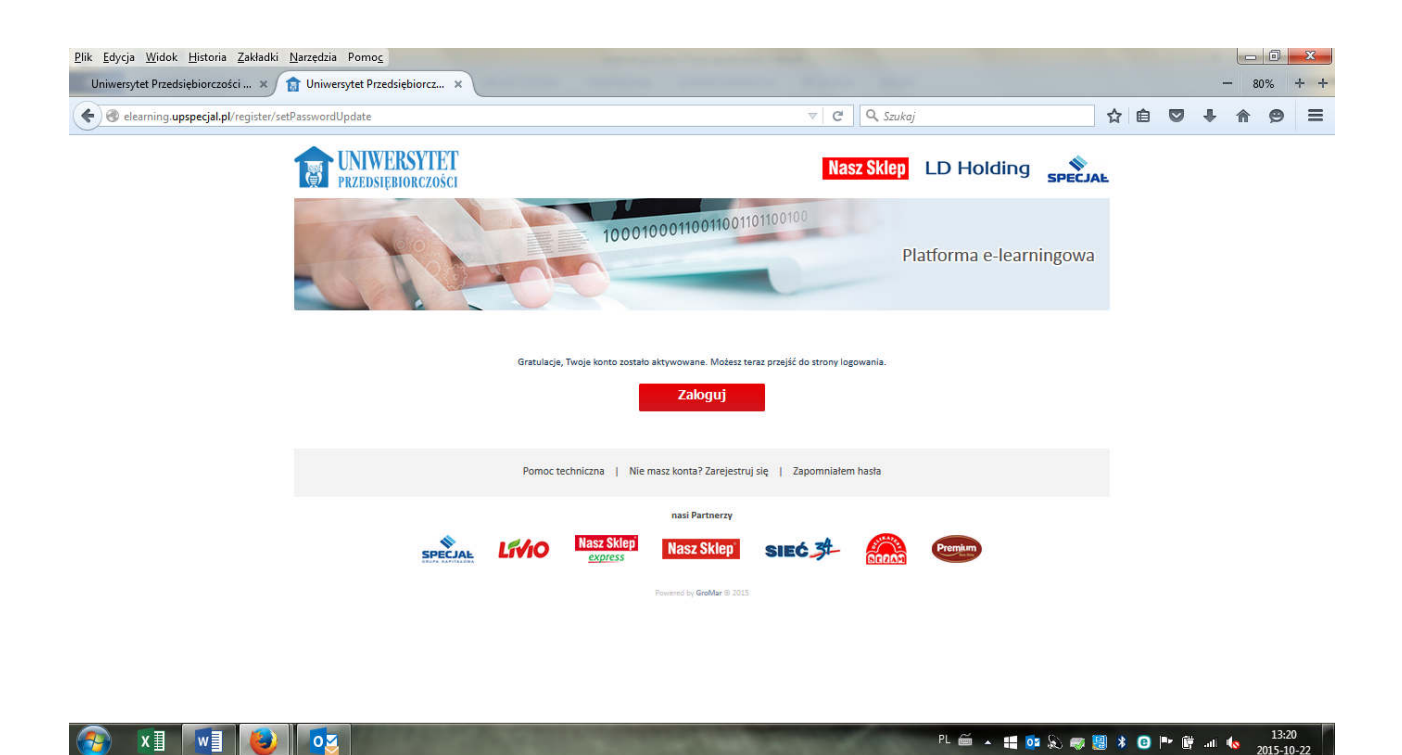

Teraz możemy skutecznie zalogować się do platformy klikając przycisk ZALOGUJ i wpisując swój login i hasło.

System przeniesie nas do indywidualnego konta użytkownika

| <u>P</u> lik <u>E</u> dycj | a <u>W</u> idok <u>H</u> istoria <u>Z</u> akładk | ci <u>N</u> arzędzia Pomo <u>c</u> |                     |                       |                                                                                                    | And I Have been dealers and |                                     |            |                                      |                                           |                         |       | ] 🛛 🗙   |   |
|----------------------------|--------------------------------------------------|------------------------------------|---------------------|-----------------------|----------------------------------------------------------------------------------------------------|-----------------------------|-------------------------------------|------------|--------------------------------------|-------------------------------------------|-------------------------|-------|---------|---|
| Uniwers                    | aytet Przedsiębiorczości 🗙                       | 🛸 Uniwersytet Przedsię             | biorcz ×            |                       |                                                                                                    |                             |                                     |            |                                      |                                           | -                       | 80%   | + -     | ł |
| <b>( )</b>                 | 🛞 elearning.upspecjal.pl/ho                      | omepage#RL21val9wcm9m              | aWw=                |                       |                                                                                                    |                             | 🤋 🔍 Szukaj                          |            | ☆                                    | ê 🛡                                       | +                       | î ș   | . ≡     |   |
| T                          | UNIWERSYTET<br>przedsiębiorczości                | SPECIAL                            | Livio               | Nasz Sklep<br>express | Nasz Skiep                                                                                                    | SIEC 34                     | 6000S                               | Premium    | Zalogowany<br>Data: 22 pa<br>Organi: | : Iwona Te<br>iździernika<br>zacja: GK Sj | ster2<br>2015<br>pecjał | WYLO  | GUJ     | • |
| E                          | PLATFORMA<br>- LEARNINGOWA                       | Menu główne                        | Mój profil          |                       |                                                                                                    |                             |                                     |            |                                      |                                           |                         | 0     |         |   |
| 2                          | Mój Profil                                       | Moje dane Môj opis                 | Moje zdjęcie Po     | wiedomienia           |                                                                                                    |                             |                                     |            |                                      |                                           |                         |       |         |   |
| E                          | Moje Szkolenia                                   |                                    | Login<br>Imię       |                       |                                                                                                    |                             | itester2<br>Iwona                   |            |                                      |                                           |                         |       |         |   |
|                            | Katalog Szkoleń                                  |                                    | Nazwisko<br>E-mail  |                       |                                                                                                    |                             | Tester2<br>iwona madra@klhoklino.ol |            |                                      |                                           |                         |       |         |   |
| 31                         | Kalendarz                                        |                                    | Nowe haslo          |                       |                                                                                                    |                             |                                     |            |                                      |                                           |                         |       |         |   |
|                            | Komunikaty                                       |                                    | Potwierdź nowe hasł | 0                     |                                                                                                    |                             | un a                                |            |                                      |                                           |                         |       |         |   |
| 1                          | Poczta                                           |                                    |                     |                       |                                                                                                    |                             |                                     |            |                                      |                                           |                         |       |         |   |
| hi.                        | Statystyki                                       |                                    |                     |                       |                                                                                                    |                             |                                     |            |                                      |                                           |                         |       |         |   |
| 29                         | Użytkownicy                                      |                                    |                     |                       |                                                                                                    |                             |                                     |            |                                      |                                           |                         |       |         |   |
| 2                          | Test Przegladąrki                                |                                    |                     |                       |                                                                                                    |                             |                                     |            |                                      |                                           |                         |       | 2       |   |
| ወ                          | Wyloguj                                          |                                    |                     |                       |                                                                                                    |                             |                                     |            |                                      |                                           |                         |       |         |   |
|                            |                                                  |                                    |                     | ACCRET AND ADDRESS    |                                                                                                    | No.                         |                                     | s 10541 18 | 10-10                                |                                           |                         |       | 2.51    | + |
|                            |                                                  |                                    |                     |                       | a de la composition de la composition de la composition de la composition de la composition de la composition de |                             | PL 🔐                                | 🛎 🗕 📑 🔊    | 🧠 🔡 🕴                                | <u>e</u> 🕨 (                              | 🕴 atl 🎙                 | S 201 | 5-10-22 |   |

Po lewej stronie okna znajduje się zakładka TEST PRZEGLĄDARKI - warto go wybrać zaraz po zalogowaniu i sprawdzić, czy mamy wszystkie niezbędne ustawienia:

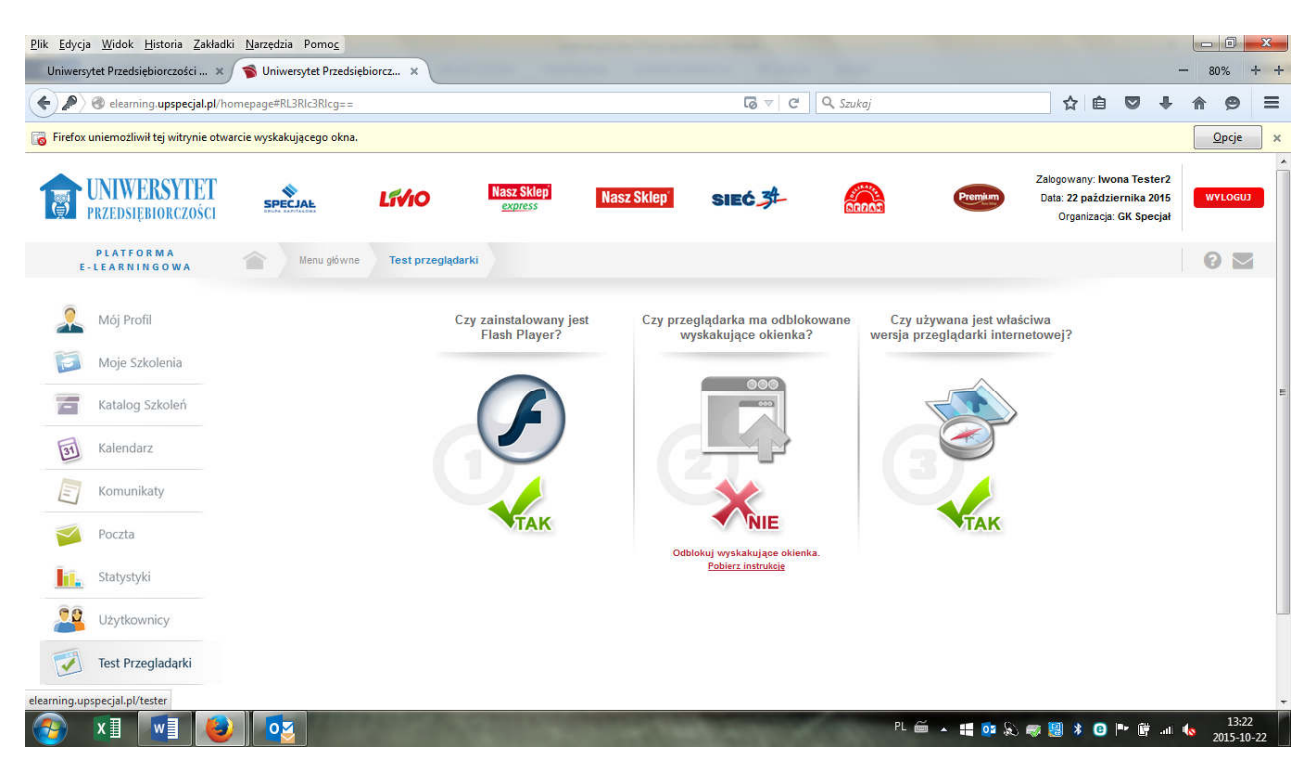

Standardowymi ustawieniami dla przeglądarek jest blokada wyskakujących okienek. Nie ma ona wpływu na poruszanie się po platformie ale przy otwarciu szkolenia zablokuje wyskakujące okno ze szkoleniem. Instrukcja jak uruchomić szkolenie przy zablokowanych wyskakujących okienkach znajduje się w dalszej części instrukcji.

Instrukcja odblokowania okienek jest dostępna pod linkiem "pobierz instrukcję".

## **<u>II DOSTĘP DO SZKOLEŃ:</u>**

Jeśli uczestnik jest zapisany na szkolenia, są one dostępne w zakładce "Moje Szkolenia" – w górnej części okna.

Poniżej znajdują się tzw. "wydarzenia promowane" są to szkolenia, do których przypisani zostali pracownicy franczyzobiorcy.

| elearning.upspecjal.pl/           | homepage#RL2hvbWVwYW        | HIL3N0YXJ0                           |                       |                |         | 🔍 Szukaj    |                       | ☆自                                                      | 0 t                                  | A         | 9    |
|-----------------------------------|-----------------------------|--------------------------------------|-----------------------|----------------|---------|-------------|-----------------------|---------------------------------------------------------|--------------------------------------|-----------|------|
| UNIWERSYTET<br>przedsiębiorczości | SPECJAL                     | Livio                                | Nasz Skiep<br>express | Nasz Skiep*    | SIEC.34 | 2000        | Premium               | Zalogowany: Iwon<br>Data: 22 paździer<br>Organizacja: C | a Tester2<br>nika 2015<br>iK Specjał | WY        | LOG  |
| PLATFORMA<br>E-LEARNINGOWA        | Menu główne                 | Moje szkolenia                       |                       |                |         |             |                       |                                                         |                                      | 0         |      |
| Mój Profil                        |                             |                                      |                       |                |         |             | Wyszukaj w Moich Szko | leniach                                                 |                                      | szu       | IKAJ |
| Moje Szkolenia                    | Moje szkolenia:             |                                      |                       |                |         |             |                       |                                                         |                                      |           |      |
| Katalog Szkoleń                   | Franczyzo                   | biorca semestr 1                     |                       |                |         |             |                       | Postep:<br>Wynik:<br>Status: nierozz                    | 09<br>09                             | ×<br>weet |      |
| Kalendarz                         | Deserved and                | -08-07                               | iem                   | nin zaliczenia | CLA     | s spędzony. |                       |                                                         |                                      |           |      |
| Komunikaty                        | Procownik                   | semestr 1                            |                       |                |         |             |                       |                                                         |                                      |           |      |
| Poczta                            | Termin: od 2<br>Miejsce szl | 015-08-07 do Beztermin<br>tolenia: - | wo<br>Wolne miejsca:  | Bez ograniczeń |         |             |                       |                                                         |                                      |           |      |
| Statystyki                        |                             |                                      |                       |                |         |             |                       |                                                         |                                      |           |      |
| Użytkownicy                       |                             |                                      |                       |                |         |             |                       |                                                         |                                      |           |      |
| Test Przegladąrki                 |                             |                                      |                       |                |         |             |                       |                                                         |                                      |           |      |
| ) Wyloguj                         |                             |                                      |                       |                |         |             |                       |                                                         |                                      |           |      |

Przypisane nam szkolenia uruchamiamy klikając ikoną URUCHOM

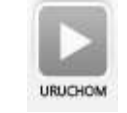

Za jej pośrednictwem zostajemy przeniesieni do widoku szkolenia. Szkolenie składa się z kilku modułów.

| elearning.upspecjal.pl/           | homepage#RL2NvdXJzX3N0YXJ0 | LzczMzI3                               |                   | Q. Szukaj                                       | ☆ 自 ♥                                                                | + * 9                       |
|-----------------------------------|----------------------------|----------------------------------------|-------------------|-------------------------------------------------|----------------------------------------------------------------------|-----------------------------|
| UNIWERSYTET<br>przedsiębiorczości | SPECJAL                    | Nasz Sklep<br>szoress Nasz Sklep       | SIEĆ 34           |                                                 | Zalogowany: Iwona Tes<br>Data: 22 października<br>Organizacja: GK Sp | ter2<br>2015 WYLOG<br>ecjał |
| PLATFORMA<br>E-LEARNINGOWA        | Menu główne                | Szkolenie: [Franczyzobiorca semestr 1] |                   |                                                 |                                                                      | 0                           |
| Mój Profil                        | Opis Program Ogłoszer      | ia Materiały Forum                     |                   |                                                 |                                                                      |                             |
| Moje Szkolenia                    | Tytuł                      | Franczyzobiorca semestr 1              | Aby ukońc         | zyć szkolenie, należy zaliczyć                  | następujące pozycje:                                                 |                             |
| Katalog Szkoleń                   | Opis                       |                                        | 1 Istota          | zarządzania – funkcje i role r                  | menedžera                                                            |                             |
|                                   | Termin                     | od 2015-08-07<br>W godzinach -         | Szkoło            | nie elektroniezne                               | NIEROZ                                                               | POCZĘTY                     |
| Komunikaty                        | Liczba osób zapisanych     | 112                                    | 2 Deleg<br>Szkole | owanie zadań i uprawnień<br>nie elektroniczne   | NIEROZ                                                               |                             |
| Poczta                            |                            |                                        | 3 Moty<br>Szkole  | wowanie pozafinansowe prac<br>nie elektroniczne | cowników NIEROZ                                                      |                             |
| Statystyki                        |                            |                                        |                   |                                                 |                                                                      |                             |
| Użytkownicy                       |                            |                                        |                   |                                                 |                                                                      |                             |
| ) Test Przegladąrki               |                            |                                        |                   |                                                 |                                                                      |                             |
|                                   |                            |                                        |                   |                                                 |                                                                      |                             |

Moduły uruchamiamy ikoną

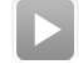

Po kliknięciu ikony, dla użytkowników, którzy mają zablokowane wyskakujące okienka w przeglądarce pojawi się następujący ekran:

| Plik Edycja Widok Historia Zakładki M<br>Uniwersytet Przedsiębiorczości × | <u>N</u> arzędzia Pomo <u>c</u> |                              |                                             | -                                                         |                                  |                    |                                             |                                    | -                           | _        | 90%              | ×<br>+ + |
|---------------------------------------------------------------------------|---------------------------------|------------------------------|---------------------------------------------|-----------------------------------------------------------|----------------------------------|--------------------|---------------------------------------------|------------------------------------|-----------------------------|----------|------------------|----------|
| ( ) ( www.elearning.upspecjal.pl/                                         | homepage#RL2NvdXJzX3N0YXJ0L     | OLXYON                       |                                             | [] v [] 0                                                 | 🔋 🔍 Szukaj                       |                    |                                             | ☆ 自                                | 0 1                         | <b>۱</b> | 9                | =        |
| Firefox uniemożliwił tej witrynie otwarcie                                | wyskakującego okna.             |                              |                                             |                                                           |                                  |                    |                                             |                                    |                             |          | <u>O</u> pcje    | ×        |
| UNIWERSYTET<br>Przedsiębiorczości                                         |                                 | Nasz Skiep<br>express        | Nasz Skiep                                  | SIEC 34                                                   | 60000                            | Premium            | Zalogowar<br>Data: <b>22 p</b> a<br>Organiz | ny: Iwona<br>aździerni<br>acja: GK | Mądra<br>ka 2015<br>Specjał |          | YLOGUJ           |          |
| PLATFORMA<br>E-LEARNINGOWA                                                | Menu główne                     | Szkolenie: [Franczyzo        | biorca semestr 1]                           |                                                           |                                  |                    |                                             |                                    |                             | G        |                  |          |
| 🤶 Mój Profil                                                              | Wróć do Karty Szkolenia         |                              |                                             |                                                           |                                  |                    |                                             |                                    |                             |          |                  | _:       |
| Moje Szkolenia                                                            |                                 | Jeżeli nie pokazało się nowe | Prosze czekać<br>okno ze szkoleniem, pros   | ć na uruchomienie szkoleni<br>szę kliknąć na przycisk "ur | a.<br>ruchom szkolenie" znajd    | ujący się poniżej. |                                             |                                    |                             |          |                  | H        |
| Katalog Szkoleń                                                           |                                 | - <u></u>                    |                                             | UWAGA!                                                    |                                  |                    |                                             |                                    |                             |          |                  |          |
| 31 Kalendarz                                                              | 19                              | Twoja p<br>A                 | orzeglądarka ma włąc<br>by uruchomić szkole | zoną blokadę wyskak<br>nie należy kliknąć na              | ujących okienek.<br>link poniżej |                    |                                             |                                    |                             |          |                  |          |
| Komunikaty                                                                |                                 |                              | URUCHOM SZ                                  | KOLENTE ANULUJ                                            |                                  |                    |                                             |                                    |                             |          |                  |          |
| Poczta                                                                    |                                 |                              |                                             |                                                           |                                  |                    |                                             |                                    |                             |          |                  |          |
| Statystyki                                                                |                                 |                              |                                             |                                                           |                                  |                    |                                             |                                    |                             |          |                  |          |
| Uzytkownicy                                                               |                                 |                              |                                             |                                                           |                                  |                    |                                             |                                    |                             |          |                  |          |
| 📀 🗴 💽 🕹                                                                   |                                 |                              |                                             | and the second second                                     | Р                                | L 🚎 🔺 🏭 🔯          | £                                           | * 🙂                                | P (j .                      | ıl 40    | 14:24<br>2015-10 | -22      |

Pomimo iż wyskakujące okienka nie zostały odblokowane można kliknąć przycisk URUCHOM SZKOLENIE i je otworzyć, zaleca się jednak odblokowanie wyskakujących okienek (instrukcja odblokowania dostępna w zakładce "Test przeglądarki")

Uwaga! Nieodblokowanie okienek może spowodować błędy w funkcjonalności szkoleń.

Po uruchomieniu szkolenia pojawi się ekran podsumowania, na którym widoczne są elementy modułu :

| niwersytet Przedsiębiorczości - platforma e-learning - Moz | zilla Firefox                                                                                                    |  |
|------------------------------------------------------------|----------------------------------------------------------------------------------------------------|--|
| elearning.upspecjal.pl/cours_scorm/start/cours_id/73327/l  | p_id/2002                                                                                                    |  |
| WYBIERZ LEKCJĘ                                             | Informacje                                                                                                    |  |
| Delegowanie zadań i                                        | Nazwa modułu: Delegowanie zadań i uprawnień                                                                                                    |  |
| uprawnień                                                  | Licoba lekcji: 6                                                                                                    |  |
| delegowania                                                | Czas poświęcony: 00:00:00                                                                                                    |  |
| Różnice w<br>delegowaniu zadań i                           | Status modulu: en nieukończony                                                                                                    |  |
| uprawnień                                                  | Rezultat: 0%                                                                                                    |  |
| Typy delegowania                                           | Objekty SCO (Shareable Content Objects)                                                                                                    |  |
| delegować zadania?                                         | Odpowiednie warunki delegowania 00:00:00                                                                                                    |  |
| Błędy popełniane w<br>delego waniu                         | Różnice w delegowaniu zadań i uprawnień 00:00:00                                                                                                    |  |
| TEST                                                       | Typy delegowania 00:00:00                                                                                                    |  |
|                                                            | Kómu należy delegować zadania? 00.00.00                                                                                                    |  |
|                                                            | Błędy popełniane w delegowaniu 📃 00:00:00                                                                                                    |  |
|                                                            | TEST 00.00.00                                                                                                    |  |
|                                                            |                                                                                                    |  |
|                                                            | Legenda                                                                                                    |  |
|                                                            |                                                                                                    |  |
|                                                            | szkolenie / tekcja szkolenie / tekcja szkolenie / tekcja szkolenie / tekcja szkolenie / tekcja<br>nierozpoczęte nieukończone niezaliczone ukończone zaliczone |  |
|                                                            | W celu ukończenia szkolenia nalezy ukończyć wszystkie lekcje                                                                                                  |  |
|                                                            | widoczne w strukturze po lewej.                                                                                                    |  |
|                                                            |                                                                                                    |  |
|                                                            |                                                                                                    |  |
|                                                            |                                                                                                    |  |
|                                                            |                                                                                                    |  |

To tutaj w przyszłości będą zapisywały się postępy i zaliczenia elementów.

W celu zakończenia szkolenia należy ukończyć wszystkie elementy.

Uwaga! Elementy należy przechodzić kolejno!

Aby zakończyć pracę zamykamy okno elementu przyciskiem X w prawym górnym rogu.

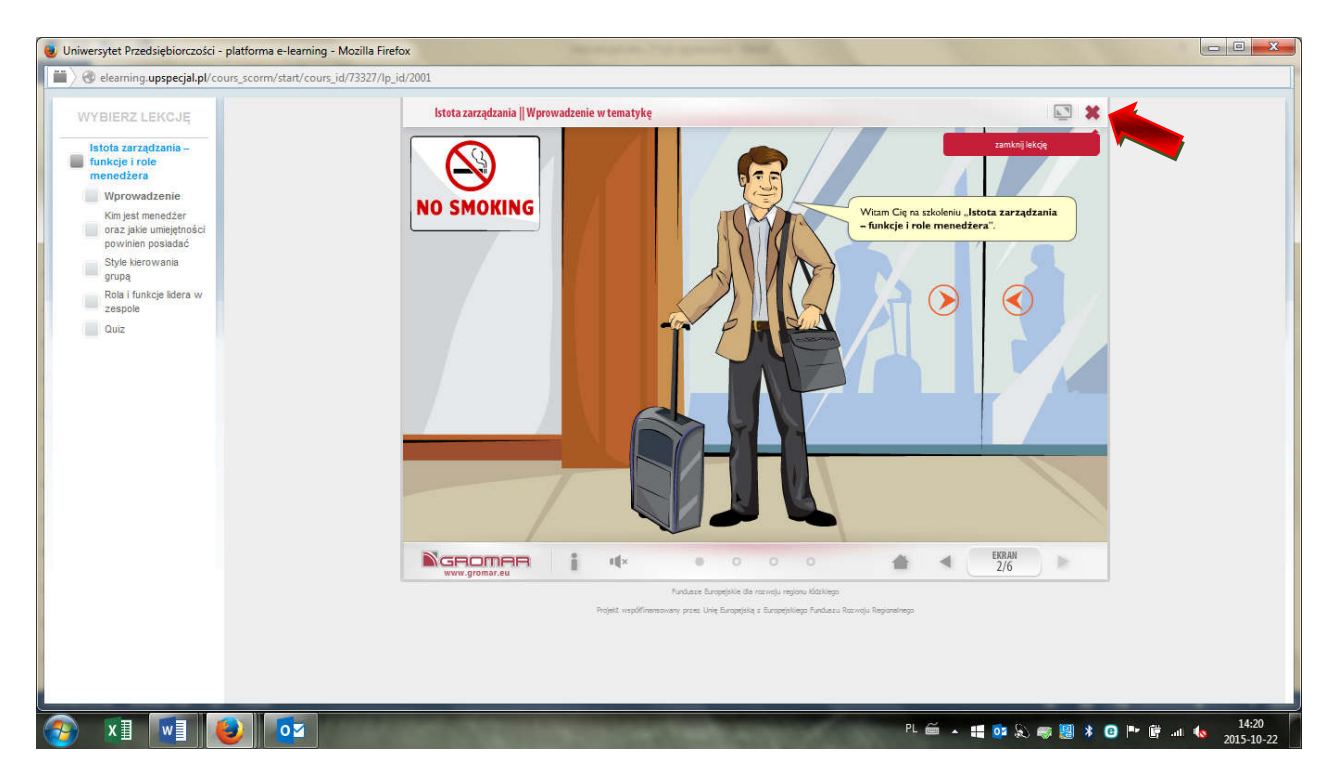

Aby uruchomić kolejne szkolenie rozpoczynamy proces od początku wybierając z zakładki "Moje Szkolenia" kolejny temat o ile jest dla nas przygotowany.

\*Uwaga – franczyzobioraca może wnioskować o udział w dodatkowych szkoleniach klikając ikonę WNIOSKUJ przy interesującym go szkoleniu w zakładce KATALOG SZKOLEŃ!

## **III ZAKŁADANIE KONT PRACOWNIKOM:**

Franczyzobiorca rejestrując siebie i swoją firmę na platformie Uniwersytetu buduje strukturę swojego przedsiębiorstwa niewidoczną dla innych franczyzobiorcow. Udziela dostępu swoim pracownikom do szkoleń zakładając im indywidualne konta. Aby to zrobić z zakładek po lewej stronie wybiera UŻYTKOWNICY.

Po prawej stronie znajduje się ikona

+ Dodaj użytkownika

Po jej kliknięciu otwiera się formularz zakładania nowego użytkownika, w którym należy wpisać dane pracownika: adres e-mail, login, imię, nazwisko, datę urodzenia, PESEL. Z listy rozwijanej należy wybrać płeć.

Konto pracownika należy również właściwie przypisać do struktury przedsiębiorstwa – zrobić to można wybierając z rozwijanej listy sklep, w którym pracuje.

| www.elearning.upspecjal.pl/hor   | mepage#RL2x3X3VzZXIvbG | IzdA==                                     | ⊽ C                                                                                                    | <b>Q.</b> Szukaj | ☆ 自 ♥ ♣ 兪                                                                         |
|----------------------------------|------------------------|--------------------------------------------|----------------------------------------------------------------------------------------------------|------------------|-----------------------------------------------------------------------------------|
| UNIWERSYTET<br>przedsiębiorczośc | SPECJAL                | Nowy użytkownik                            |                                                                                                    | × pkm            | Zalogowany: Iwona Tester<br>Data: 22 października 2015<br>Organizacja: GK Specjał |
| PLATFORMA<br>E-LEARNINGOWA       | Me Me                  | Dane osobowe Informacje dodal              | kowe Role Powiadomienia                                                                                                    |                  | 0                                                                                 |
| Mój Profil                       |                        | Wyślij wiadomość z linkiem<br>aktywacyjnym | Nieaktywna<br>Tak                                                                                                    |                  | SZUKA                                                                             |
| Moje Szkolenia                   | Sortuj po: Logi        | Struktura organizacji<br>E-mail            | test<br>test<br>sklept                                                                                                    | *                | Aktualnie załogowanych: 5 + Dodaj uzytkowni                                       |
| Katalog Szkoleń                  | 20 1                   | Login                                      | sklep2                                                                                                    |                  |                                                                                   |
| Kalendarz                        | E<br>D<br>1            | Nazwisko                                   |                                                                                                    | * rminowo        | HASLO EDYTUJ WREOBUJ                                                              |
| Komunikaty                       | Z                      | Płeć                                       | Kobieta                                                                                                    |                  |                                                                                   |
| Poczta                           |                        | Data urodzin<br>PESEL                      | Image: A market and a market and a marke | m-dd)            | WYŚLU LINK AKTYWU EPYTU WNODELU                                                   |
| Statystyki                       | 1                      | Konto ważne do                             | 🗹 - Konto nigdy nie wygasa                                                                                                    | rminowo          |                                                                                   |
| Użytkownicy                      |                        |                                            | ZAPISZ ANULUJ                                                                                                    |                  |                                                                                   |
| Test Przegladąrki                |                        |                                            |                                                                                                    |                  |                                                                                   |

Druga zakładka formularza to "Dane dodatkowe" - które może uzupełnić pracownik, gdy po raz pierwszy samodzielnie zaloguje się do platformy.

Zakładka trzecia "Role" - w tej zakładce franczyzobiorca powinien określić **najbliższy rzeczywiście wykonywanemu zakres obowiązków** pracownika – czy pełni on obowiązki kierownika, lidera stoiska czy pracownika podstawowego.

Uwaga! Szkolenia są przypisywane użytkownikowi na podstawie roli jaka zostanie dla niego wybrana na tym etapie!

Po właściwym wypełnieniu danych klikamy przycisk ZAPISZ. Poprawnie założone konto pojawia się w Użytkownikach jest ono jednak nieaktywne do momentu aż pracownik kliknie link aktywacyjny wysłany na podany w formularzu adres mailowy.

Franczyzobiorca w każdej chwili ma możliwość kontroli zaangażowania swoich pracowników w Uniwersytecie dzięki specjalnie przygotowanemu raportowi – znajduje się on w zakładce STATYSTYKI.

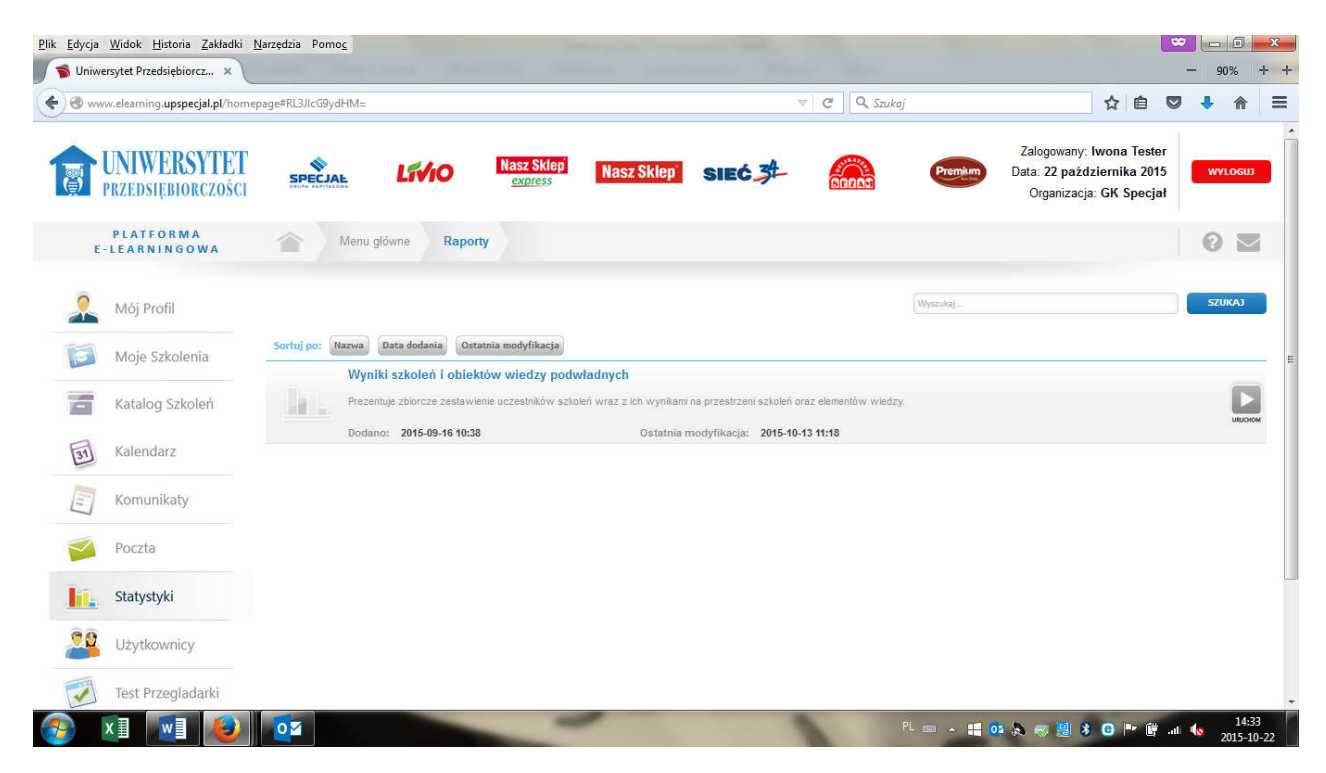

Po kliknięciu ikony **URUCHOM** i wybraniu parametrów – zobaczy jakie szkolenia zostały przypisane jego pracownikom i w jakim etapie są przez nich realizowane.